Burning a DVD or CD on MacAirs with SuperDrives

To burn a CD or DVD using a MacAir with SuperDrive requires you to create a disk image and place files in that image to burn. To do burn a CD/DVD please follow the steps below.

Create a disk image

Go to Applications→Utilities→Disk Utility

The Disk Utility will open

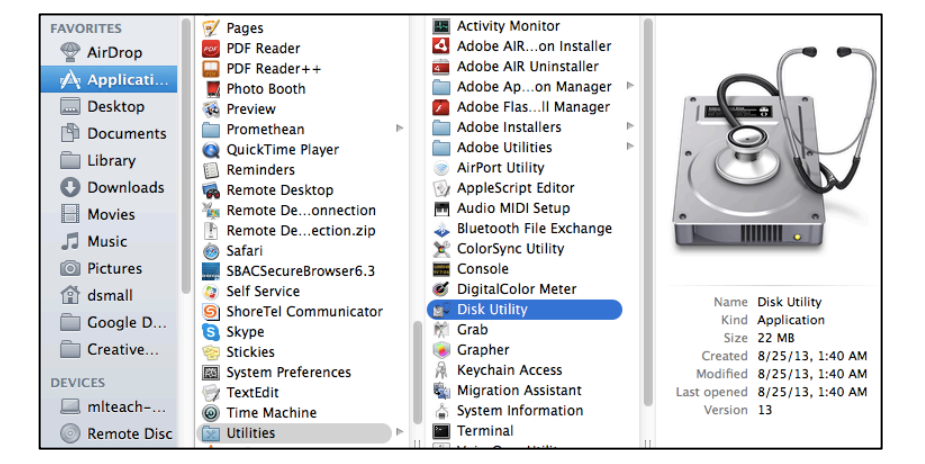

Go to  $\rightarrow$  File  $\rightarrow$  New Blank Disk Image

| Disk Utility             | File Edit Images                       | Window              | Help 🦀                                                          |
|--------------------------|----------------------------------------|---------------------|-----------------------------------------------------------------|
| 0                        | New Window                             | жN                  | Ind                                                             |
| 0.0                      | New                                    | •                   | Blank Disk Image \C #N                                          |
|                          | Open Disk Image<br>Close               | 0%7<br>W%           | Disk Image from Folder 企業N<br>Disk Image from (Select a Device) |
| A Home                   | Get Info<br>Reveal in Finder           | жI<br>жR            | fo Burn Mount Eject Enable Journaling New Image C               |
| ambria (Body)<br>B I U + | Mount<br>Eject<br>Enable Journaling    | ☆ 策 M<br>策 E<br>策 J | 3 GB APPLE SSD S<br>intosh HD                                   |
|                          | Change Password<br>Turn Off Encryption | DATE                | FlashPlayerInstalle                                             |
|                          | Print                                  | ЖP                  |                                                                 |
|                          |                                        |                     | Select a                                                        |

Name the image (this will help you find it later in the process)

Choose where you will save it (Choose Desktop) Size: Choose 4.6GB Click Create (It will make an image and mount it to your desktop.

| 000                                                                                         | New Blank Image                                                                                                    |                                                                           |  |  |
|---------------------------------------------------------------------------------------------|----------------------------------------------------------------------------------------------------|---------------------------------------------------------------------------|--|--|
| Save<br>Ta                                                                                  | BioMovies                                                                                                    |                                                                           |  |  |
|                                                                                             | ▼ 🗇 Desktop 🗘 🔍                                                                                                    |                                                                           |  |  |
| FAVORITES<br>Applications<br>Desktop<br>Documents<br>Library<br>Ownloads<br>Movies<br>Music | ACTIVstudioError.log Applications ARDPKGS ARDPKGS ARDPKGS Calibre Library Calibre Library Creative Cloud Files Creative Cloud Files Creative Cloud Files Creative Cloud Files Creative Cloud Files CommentoLD CommentoLD Comments CommentoLD Comments Comments | g<br>Rding Player<br>1022.40 AM<br>1049.48 AM<br>1019.01 AM<br>1003.33 PM |  |  |
| F                                                                                           | 10 MB<br>40 MB<br>502 ✓ 100 MB<br>500 MB<br>177 MB (CD, BOM 8 arr)                                                                                                    |                                                                           |  |  |
| Encr                                                                                        | 610 MB (CD-ROM 8 cm)<br>663 MB (CD-ROM 80 min)                                                                                                    |                                                                           |  |  |
| Image F                                                                                     | 2.5 GB (DVD-RAM)           4.6 GB (DVD-R/DVD-RAM)           8.3 GB (DVD+R DL)                                                                                                    |                                                                           |  |  |
| New Folder                                                                                  | Custom Cancel                                                                                                    | Create                                                                    |  |  |

The process above creates a container that will hold items you will be burning DVD/CD. The following steps will walk you through actually putting the files in the image to burn and burning them to a DVD/CD.

Quit Disk Utility

| 000                         |                       | 🕆 dsmall | 00           |                                                                                                    |  |  |
|-----------------------------|-----------------------|----------|--------------|----------------------------------------------------------------------------------------------------|--|--|
|                             |                       | * • 🖄 🖸  |              |                                                                                                    |  |  |
| U Downloads                 | ACTIVstudioError.log  |          | FAVORITES    | Burning arDrives.docx                                                                                                    |  |  |
| Movies                      | Applications          | Þ        | AirDrop      | in chase in the second second |  |  |
| Music                       | ARDPKGS               | Þ        | Applications | Installs 🖻                                                                                                    |  |  |
| Distures                    | Calibre Library       | •        | Deckton      | Maria.jpeg                                                                                                    |  |  |
| Pictures                    | Creative Cloud Files  | P        | Desktop      | Personal dmg                                                                                                    |  |  |
| 😭 dsmall                    | Desktop               | P        | Documents    | Screen Sho 22.40 AM                                                                                                    |  |  |
| Google D                    | DocumentoLD           | P        | 🚞 Library    | Screen Sho49.48 AM                                                                                                    |  |  |
| Creative                    | Downloads             | •        | Ownloads     | Screen Sho19.01 AM                                                                                                    |  |  |
|                             | dwhelper              | Þ        | Movies       | Screen Sho03.33 PM                                                                                                    |  |  |
| DEVICES                     | Google Drive          | Þ.       | Music        | Screen Sho46.32 PM                                                                                                    |  |  |
| Miteach                     | Movies                | Þ        | JJ Music     | Screen Sho47.22 AM                                                                                                    |  |  |
| Remote Disc                 | 🔟 Music               | ▶        | Pictures     | Screen Sho41.36 AM                                                                                                    |  |  |
| Disk I 🔺                    | NETC_Booklet.pdf      |          | 😭 dsmall     | Screen Sho32.19 PM                                                                                                    |  |  |
|                             | Personal              | •        | Google D     | Screen Sho                                                                                                    |  |  |
| SHARED                      | Pictures              | •        | Creative     | Screen Sho                                                                                                    |  |  |
| <u> </u>                    | Public<br>Sitor       | P        | Creative     | Screen Sho11.15 AM                                                                                                    |  |  |
| TAGS                        | SOM animated dif      | -        | DEVICES      | Screen Sho11.26 AM                                                                                                    |  |  |
| Red                         | Win cipaalient1.3.0.6 | Þ        | 💻 mlteach    | Screen Sho13.10 AM                                                                                                    |  |  |
| Orange                      | WINDOWS               | ▶        | Remote Disc  | Screen Sho23.02 AM                                                                                                    |  |  |
| 21 items, 18.99 GB avail 23 |                       |          |              |                                                                                                    |  |  |

Go to: Finder  $\rightarrow$  File $\rightarrow$  New Finder Window (Repeat this to have two finder windows open)

Look for your named image.

Double click on the named image.

You will see 'Disk Image' appear in the far left column of the finder

Drag and Drop the file, folder, etc. that you wish to copy/burn to the disk image. You will see it copying the file to the image.

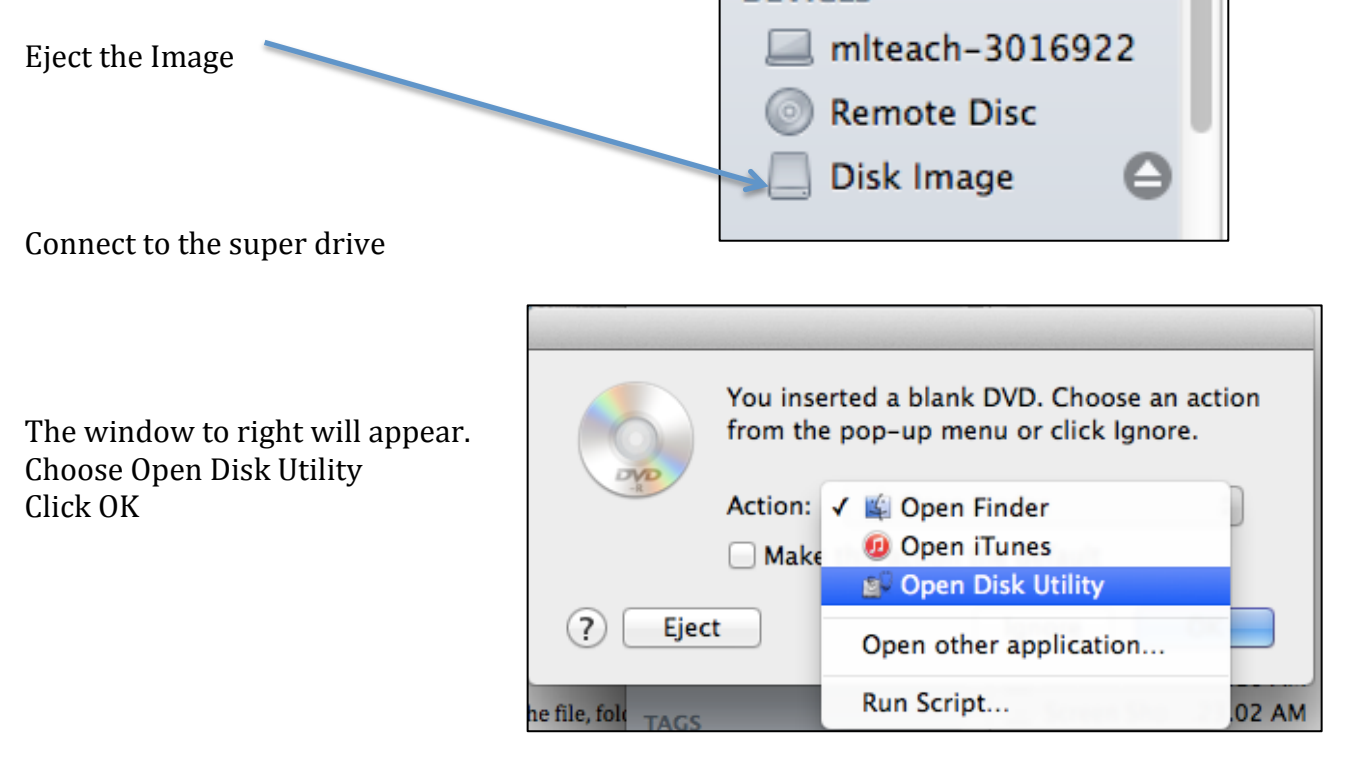

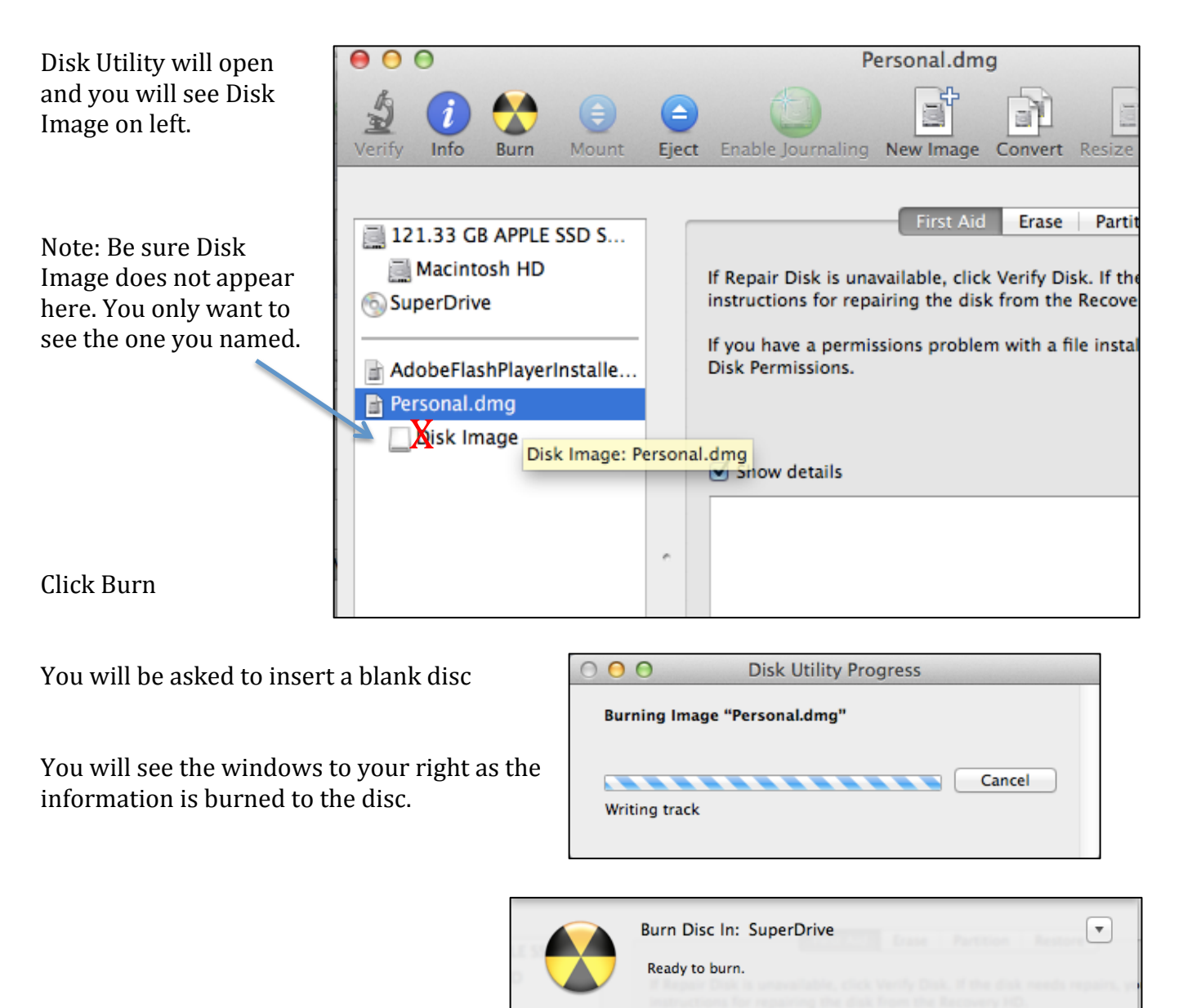

The burn time will vary according to size of the image.

When you have finished burning the image it will eject the DVD/CD. If you want to burn another copy, insert another blank DVD/CD.

Eject

Cancel

Burn

When you have finished with the image please delete it off your computer to free up space for other endeavors.